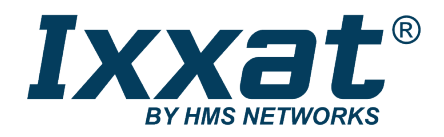

# simplyCAN

USB-to-CAN-Adapter

## BENUTZERHANDBUCH

4.01.0001.12001 1.2 de-DE DEUTSCH

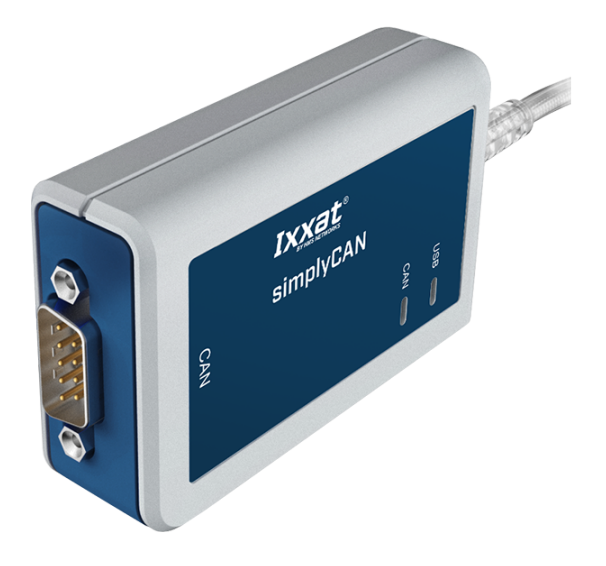

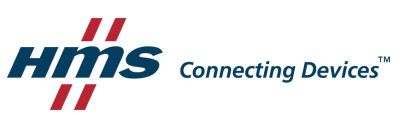

# Wichtige Benutzerinformation

## Haftungsausschluss

Die Angaben in diesem Dokument dienen nur der Information. Bitte informieren Sie HMS Networks über eventuelle Ungenauigkeiten oder fehlende Angaben in diesem Dokument. HMS Networks übernimmt keinerlei Verantwortung oder Haftung für etwaige Fehler in diesem Dokument.

HMS Networks behält sich das Recht vor, seine Produkte entsprechend seinen Richtlinien der kontinuierlichen Produktentwicklung zu ändern. Die Informationen in diesem Dokument sind daher nicht als Verpflichtung seitens HMS Networks auszulegen und können ohne Vorankündigung geändert werden. HMS Networks übernimmt keinerlei Verpflichtung, die Angaben in diesem Dokument zu aktualisieren oder auf dem aktuellen Stand zu halten.

Die in diesem Dokument enthaltenen Daten, Beispiele und Abbildungen dienen der Veranschaulichung und sollen nur dazu beitragen, das Verständnis der Funktionalität und Handhabung des Produkts zu verbessern Angesichts der vielfältigen Anwendungsmöglichkeiten des Produkts und aufgrund der zahlreichen Unterschiede und Anforderungen, die mit einer konkreten Implementierung verbunden sind, kann HMS Networks weder für die tatsächliche Nutzung auf Grundlage der in diesem Dokument enthaltenen Daten, Beispiele oder Abbildungen noch für während der Produktinstallation entstandene Schäden eine Verantwortung oder Haftung übernehmen. Die für die Nutzung des Produkts verantwortlichen Personen müssen sich ausreichende Kenntnisse aneignen, um sicherzustellen, dass das Produkt in der jeweiligen Anwendung korrekt verwendet wird und dass die Anwendung alle Leistungs- und Sicherheitsanforderungen, einschließlich der geltenden Gesetze, Vorschriften, Codes und Normen, erfüllt. Darüber hinaus ist HMS Networks unter keinen Umständen haftbar oder verantwortlich für Probleme, die sich aus der Nutzung von nicht dokumentierten Funktionen oder funktionalen Nebenwirkungen, die außerhalb des dokumentierten Anwendungsbereichs des Produkts aufgetreten sind, ergeben können. Die Auswirkungen, die sich durch die direkte oder indirekte Verwendung solcher Produktfunktionen ergeben, sind undefiniert und können z. B. Kompatibilitätsprobleme und Stabilitätsprobleme umfassen.

# Inhaltsverzeichnis

## Seite

| 1  | Benu  | tzerführung 3                  |
|----|-------|--------------------------------|
|    | 1.1   | Zielgruppe                     |
|    | 1.2   | Dokumenthistorie               |
|    | 1.3   | Eingetragene Warenzeichen      |
|    | 1.4   | Konventionen4                  |
| 2  | Siche | rheitsanweisungen              |
|    | 2.1   | Informationen zur EMV5         |
|    | 2.2   | Allgemeine Sicherheitshinweise |
|    | 2.3   | Bestimmungsgemäße Verwendung5  |
| 3  | Liefe | rumfang5                       |
| 4  | Produ | uktbeschreibung6               |
| 5  | Insta | llation7                       |
| 6  | Betri | eb 8                           |
|    | 6.1   | simplyCAN Busmonitor           |
|    | 6.2   | USB LED                        |
|    | 6.3   | CAN LED                        |
| 7  | Zusät | zliche Komponenten 10          |
|    | 7.1   | CAN-Bus-Abschluss              |
| 8  | Tech  | nische Daten 11                |
| 9  | Fehle | erbehebung 11                  |
| 10 | Reini | gung 12                        |
| 11 | Supp  | ort/Hardware zurücksenden 12   |
|    | 11.1  | Support12                      |
|    | 11.2  | Hardware zurücksenden          |

| 1 <b>2</b> | Entso | orgung    |                          | 12 |
|------------|-------|-----------|--------------------------|----|
| 13         | API-D | okumer    | ntation                  | 13 |
|            | 13.1  | API-Funk  | tionen                   | 13 |
|            |       | 13.1.1    | simply_open              | 13 |
|            |       | 13.1.2    | simply_close             | 13 |
|            |       | 13.1.3    | simply_initialize_can    | 13 |
|            |       | 13.1.4    | simply_identify          | 14 |
|            |       | 13.1.5    | simply_start_can         | 14 |
|            |       | 13.1.6    | simply_stop_can          | 15 |
|            |       | 13.1.7    | simply_reset_can         | 15 |
|            |       | 13.1.8    | simply_can_status        | 16 |
|            |       | 13.1.9    | simply_set_filter        | 17 |
|            |       | 13.1.10   | simply_receive           | 18 |
|            |       | 13.1.11   | simply_send              | 18 |
|            |       | 13.1.12   | simply_get_last_error    | 19 |
|            | 13.2  | Status-Di | agramm                   | 20 |
| A          | Konfo | ormitäts  | erklärungen              | 21 |
|            | A.1   | EMV Kon   | ıformitätserklärung (CE) | 21 |
|            | A.2   | FCC Com   | pliance Statement        | 21 |
|            | A.3   | Entsorgu  | ng und Recycling         | 22 |

# 1 Benutzerführung

Bitte lesen Sie das Handbuch sorgfältig. Verwenden Sie das Produkt erst, wenn Sie das Handbuch verstanden haben.

## 1.1 Zielgruppe

Dieses Handbuch richtet sich an geschultes Personal, das vertraut ist mit CAN und den geltenden Richtlinien. Der Inhalt des Handbuchs muss allen Personen, die autorisiert sind, das Produkt zu verwenden oder zu betreiben, zugänglich gemacht werden.

## 1.2 Dokumenthistorie

| Version | Datum        | Beschreibung                                                    |
|---------|--------------|-----------------------------------------------------------------|
| 1.0     | März 2019    | Erste Version                                                   |
| 1.1     | Januar 2020  | Max. Buslast angepasst, Windows 7 Installation entfernt         |
| 1.2     | Oktober 2020 | Korrekturen getestete OS, kleinere Korrekturen, FCC hinzugefügt |

## **1.3 Eingetragene Warenzeichen**

Ixxat<sup>®</sup> ist ein registriertes Warenzeichen von HMS Industrial Networks AB. Alle anderen erwähnten Warenzeichen sind Eigentum der jeweiligen Inhaber.

#### 1.4 Konventionen

Handlungsaufforderungen und Resultate sind wie folgt dargestellt:

- Handlungsaufforderung 1
- Handlungsaufforderung 2
  - → Ergebnis 1
  - $\rightarrow$  Ergebnis 2

Listen sind wie folgt dargestellt:

- Listenpunkt 1
- Listenpunkt 2

**Fette Schriftart** wird verwendet, um interaktive Teile darzustellen, wie Anschlüsse und Schalter der Hardware oder Menüs und Buttons in einer grafischen Benutzeroberfläche.

Diese Schriftart wird verwendet, um Programmcode und andere Arten von Dateninput und -output wie Konfigurationsskripte darzustellen.

Dies ist ein Querverweis innerhalb dieses Dokuments: Konventionen, S. 4

Dies ist ein externer Link (URL): www.hms-networks.com

Warnhinweise sind wie folgt dargestellt:

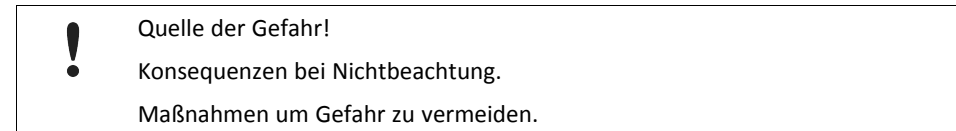

Warnsignale und Signalworte sind abhängig vom Level der Gefahr verwendet.

(1) Dies ist eine zusätzliche Information, die Installation oder Betrieb vereinfachen kann.

Diese Anweisung muss befolgt werden, um Gefahr reduzierter Funktionen und/oder Sachbeschädigung oder Netzwerk-Sicherheitsrisiken zu vermeiden.

# $\bigwedge$

## Vorsicht!

Diese Anweisung muss befolgt werden, um Gefahr von Verletzungen zu vermeiden.

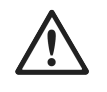

#### ACHTUNG!

Diese Anweisung muss befolgt werden, um Gefahr von schweren Verletzungen und Lebensgefahr zu vermeiden.

# 2 Sicherheitsanweisungen

## 2.1 Informationen zur EMV

Gefahr von Interferenzen mit Radio- oder Fernsehgeräten bei Einsatz in Büro- oder Wohnbereich! Das Produkt ist ein Gerät der Klasse B.

Ausschließlich beiliegendes Zubehör oder HMS-Zubehör, bestimmt für die Verwendung mit dem Gerät, verwenden. Ausschließlich abgeschirmte Kabel verwenden.

Sicherstellen, dass Schirm der Schnittstelle auf Gerätesteckern und Gegenstelle aufliegt.

## 2.2 Allgemeine Sicherheitshinweise

- Produkt vor Nässe und Feuchtigkeit schützen.
- Produkt vor zu heißer oder kalter Temperatur schützen (siehe *Technische Daten, S. 11*).
- Produkt vor offenen Flammen und Feuer schützen.
- Produkt nicht lackieren oder bemalen.
- Produkt nicht modifizieren oder auseinanderbauen. Service ausschließlich durch HMS Industrial Networks durchführen lassen.
- Produkt staubfrei und trocken lagern.

## 2.3 Bestimmungsgemäße Verwendung

Das Gerät wird verwendet, um Computersysteme an CAN-Netzwerke anzubinden, um Daten auszutauschen zum Beispiel, um ein Gerät über CAN zu konfigurieren oder um Diagnosedaten zu lesen. Das simplyCAN ist bestimmt für den Anschluss an einen Computer über eine USB-Schnittstelle.

# 3 Lieferumfang

Im Lieferumfang enthalten:

• simplyCAN Gerät

Folgendes kann von <u>www.simplycan.info</u> heruntergeladen werden:

- simplyCAN Busmonitor
- Installationsdatei setup.bat
- Programmier-API
- Programmierbeispiele
- Benutzerhandbuch

CAN-Bus-Abschluss kann separat bestellt werden.

# 4 Produktbeschreibung

Das simplyCAN ist ein aktiver USB-Adapter, der es dem User ermöglicht einen Computer mit einem CAN-Netzwerk zu verbinden, um Netzwerk-Traffic zu überwachen und mit anderen Netzwerk-Geräten zu interagieren. Das simplyCAN ist durch die einfache Installation und der einfach zu verwendenden CAN-Programmierschnittstelle ein Plug&Play-Gerät.

#### Funktionen

- USB 1.1 Full-Speed (12 MBit/s)
- 1 x CAN-High-Speed-Kanal entsprechend ISO 11898-2
- D-Sub-9 Feldbusanschluss, Pinbelegung entsprechend CiA 303-1
- USB-Kabel mit Steckertyp A

Windows: Das simplyCAN ist getestet mit Windows 10 (64 Bit).

Linux: Das simplyCAN ist getestet mit Ubuntu 16.04 (32 Bit) mit Linux Kernel-Version 4.15 sowie Ubuntu 20.04 (64 Bit) mit Linux Kernel-Version 5.4, und Rasberry OS 10 (buster) Kernel-Version 5.4 (32 Bit).

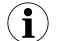

Um auf die USB-Schnittstelle zuzugreifen, sind möglicherweise Administratorrechte notwendig.

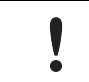

Die Performance ist auf 50-60 % jeweils für Rx- und Tx-Richtung begrenzt. Bei einer Buslast über 50-60 % ist Datenverlust möglich.

# 5 Installation

 $(\mathbf{i})$ 

(**i**)

|   | Unzureichende Spannungsversorgung!                                                                                                    |
|---|----------------------------------------------------------------------------------------------------|
| · | Gerät direkt mit Computer oder über Hubs mit externer Spannungsversorgung anschließen, um ausreichende Spannungsversorgung sicherzustellen. Verlängerungskabel können Verbindungsprobleme verursachen. |

USB-Schnittstelle ist Hot-Plug fähig!

Es ist möglich das Gerät während des Betriebs einzustecken und auszustecken.

Bei Windows 10 und Linux wird die USB-Schnittstelle beim Einstecken automatisch installiert, ohne Installation eines Treibers.

simplyCAN Paket f
ür verwendetes Betriebssystem von www.simplycan.info herunterladen und Dateien entpacken.

Die COM-Schnittstelle für das simplyCAN wird nach Einstecken als USB Serial Device (COMx) im Gerätemanager angezeigt. Um das simplyCAN als Ixxat simplyCAN (COMx) im Gerätemanager anzuzeigen, die Datei setup.bat ausführen.

- USB-Anschluss in USB-Steckplatz des Computers stecken.
  - $\rightarrow$  Hardware wird automatisch erkannt und installiert.
  - $\rightarrow$  USB LED blinkt grün.
- Falls notwendig, Busabschlusswiderstand installieren (siehe CAN-Bus-Abschluss, S. 10).
- CAN-Feldbusanschluss mit CAN-Feldbus verbinden.
- simplyCAN Busmonitor starten (siehe *Betrieb, S. 8*).

#### Anschlüsse

Der Schirm des USB-Kabels ist über einen 100 nF Kondensator mit der Masse verbunden. Der Schirm des CAN-Anschlusses ist über einen 1 M $\Omega$  Widerstand und einen 10 nF Kondensator mit der Masse der CAN-Ankopplung verbunden. USB\_shield ist über einen 4,7 nF Kondensator mit CAN\_shield verbunden.

(i)

Für höchste Störfestigkeit die Schirme der CAN-Kabel direkt mit Gerätemasse verbinden.

#### Pinbelegung D-Sub-9

| Signal   | Pin Nr. |
|----------|---------|
| CAN-High | 7       |
| CAN-Low  | 2       |
| CAN-GND  | 3, 6    |

# 6 Betrieb

# 6.1 simplyCAN Busmonitor

| File View Target Help   |              |         |       |     |                         |       |     |
|-------------------------|--------------|---------|-------|-----|-------------------------|-------|-----|
| Device Control:         | Output:      |         |       |     |                         |       |     |
| Select Device: COM6     | Time (ms)    | ID(hex) | Flags | DLC | Data (hex)              | ASCII |     |
|                         | 0000172238   | 0x104   |       | [5] | 04 01 02 03 04          |       |     |
| Connect Disconnect      | 0000172238   | 0x203   |       | [4] | 03 01 02 03             |       |     |
|                         | 0000172238   | 0x105   |       | [6] | 05 01 02 03 04 05       |       |     |
|                         | 0000172238   | 0x204   |       | [5] | 04 01 02 03 04          |       |     |
|                         | 0000172239   | 0x106   |       | [7] | 06 01 02 03 04 05 06    |       |     |
|                         | 0000172239   | 0x205   |       | [6] | 05 01 02 03 04 05       |       |     |
|                         | 0000172239   | 0x206   |       | [7] | 06 01 02 03 04 05 06    |       |     |
| BY HMS NETWORKS         | 0000172240   | 0x107   |       | [8] | 07 01 02 03 04 05 06 07 |       |     |
| simple CAN 10           | 0000172240   | 0x207   |       | [8] | 07 01 02 03 04 05 06 07 |       |     |
| SIMPLYCAN I.U           | 0000172241   | 0x108   |       | [1] | 08                      |       |     |
| HW530417                | 0000172241   | 0x109   |       | [2] | 09 01                   |       |     |
| HW Version 1.05.00      | 0000172241   | 0x208   |       | [1] | 08                      |       |     |
| FW Version 1.00.00      | 0000172241   | 0x10A   |       | [3] | 0A 01 02                |       |     |
|                         | 0000172241   | 0x209   |       | [2] | 09 01                   |       |     |
|                         | 0000172241   | 0x10B   |       | [4] | 0B 01 02 03             |       |     |
|                         | 0000172241   | 0x20A   |       | [3] | 0A 01 02                |       |     |
|                         | 0000172241   | 0x10C   |       | [5] | OC 01 02 03 04          |       |     |
|                         | 0000172241   | 0x20B   |       | [4] | 0B 01 02 03             |       |     |
|                         | 0000172242   | 0x20C   |       | [5] | OC 01 02 03 04          |       |     |
|                         | 0000172242   | 0x10D   |       | [6] | OD 01 02 03 04 05       |       |     |
|                         | 0000172242   | 0x20D   |       | [6] | OD 01 02 03 04 05       |       |     |
| Baudate (hBaudh 1000    | 0000172243   | 0x10E   |       | [7] | OE 01 02 03 04 05 06    |       |     |
| Baudrate [kBaud]: 1000  | 0000172243   | 0x10F   |       | [8] | OF 01 02 03 04 05 06 07 |       |     |
| CAN start               | 0000172243   | 0x20E   |       | [7] | OE 01 02 03 04 05 06    |       |     |
| CAN stop                | 0000172243   | 0x20F   |       | [8] | OF 01 02 03 04 05 06 07 |       |     |
| CAN status:             |              |         |       |     |                         | -     |     |
| CAN Pend Ovr Warn B.off | - I ransmit: |         |       |     |                         |       | - 4 |
|                         |              |         |       |     |                         | Send  |     |

Fig. 1 simplyCAN Busmonitor

- simplyCAN Busmonitor starten.
  - → Wenn ein simplyCAN mit dem Computer verbunden ist, wird das Gerät automatisch gewählt und verbunden (1).
- Wenn mehrere simplyCAN mit dem Computer verbunden sind, gewünschtes Gerät wählen
   (1) und Button Connect (2) klicken.
  - $\rightarrow$  Informationen zum Gerät werden angezeigt (4).

Der simplyCAN Busmonitor kann mehrmals geöffnet werden, um mehrere simplyCAN Geräte gleichzeitig zu verbinden.

- Um Gerät zu wechseln, Button Disconnect (3) klicken, Gerät in Auswahlliste Select device
   (1) wählen und Button Connect (2) klicken.
- Gewünschte CiA-Baudrate wählen (5).
- Um Kommunikation zu starten, Button CAN start (6) klicken.
  - → CAN-Nachrichten werden im Fenster **Output** (8) angezeigt.
  - $\rightarrow$  In gesendeten Nachrichten ist der Zeitstempel 0 und das Flag **S** ist angezeigt.
- Um Nachricht zu senden, Nachricht in Zeile Transmit (9) eingeben (siehe Sende-Nachrichten, S. 9 für weitere Informationen).
- Button Send (9) klicken.
  - → Wenn eingegebene Nachricht gültig ist, wird die Nachricht gesendet.
  - → Wenn eingegebene Nachricht ungültig ist, wird Fehlernachricht **Syntax error** und eine Beschreibung des Nachrichtenformats angezeigt.
- Kommunikation mit Button **CAN stop** (7) stoppen.

• Output-Fenster mit Button Clear (10) leeren.

Bei einer Buslast über 50-60 % ist Datenverlust möglich. Datenverlust wird der Applikation durch die **Ovr** LED im simplyCAN Busmonitor signalisiert.

#### Sende-Nachrichten

Syntax: <id> [R] [E] [<data>...]

- id: Identifier (dezimal oder hexadezimal)
- R: Remote Transmit Request der Nachricht
- E: Nachricht in Extended Frame Format (29 Bit)
- data: Datenbytes der Nachricht (dezimal oder hexadezimal), in RTR-Nachrichten enthält erstes Datenbyte den DLC

#### Beispiele

 $(\mathbf{i})$ 

| 2 cicpicic                        |                                                        |
|-----------------------------------|--------------------------------------------------------|
| Nachricht im simplyCAN Busmonitor | Beschreibung                                           |
| 0x100 0x11 0x22 0x3 0x44          | 11-Bit-Nachricht mit ID 100 (hex) und 4 Datenbytes     |
| 0x1FE1200 E 1 2 3 4 5 6 7 8       | 29-Bit-Nachricht mit ID 1FE1200 (hex) und 8 Datenbytes |
| 123 R 8                           | 11-Bit-Remote-Frame mit ID 123 und DLC=8               |
| 0x1FE1200 R 8                     | 29-Bit-Remote-Frame mit ID 1FE1200 (hex) und DLC=8     |
|                                   |                                                        |

## 6.2 USB LED

Die USB LED zeigt den Status der USB-Kommunikation.

| LED-Status    | Beschreibung            | Bemerkungen                                                                                           |
|---------------|-------------------------|----------------------------------------------------------------------------------------------------|
| Aus           | Ausgeschaltet           | Keine Spannungsversorgung oder Gerät defekt                                                           |
| Grün blinkend | Keine aktive Verbindung | Gerät betriebsbereit, simplyCAN Busmonitor oder API<br>müssen gestartet werden, um Gerät zu verwenden |
| Grün          | Aktive Verbindung       | Gerät in Betrieb                                                                                      |

## 6.3 CAN LED

CAN LED zeigt den Status der CAN-Kommunikation.

| LED-Status    | Beschreibung              | Bemerkungen                                                                                                    |
|---------------|---------------------------|----------------------------------------------------------------------------------------------------|
| Aus           | Keine Kommunikation       | Keine Kommunikation, Gerät nicht mit CAN verbunden.                                                            |
| Grün blinkend | Kommunikation OK          | LED wird mit jeder Nachricht getriggert.                                                                       |
| Rot blinkend  | Kommunikation mit Fehlern | Controller ist in Status <i>Error Warning</i> oder in Status <i>Error Passive</i> , Kommunikation ist möglich. |
| Rot           | Bus Off                   | Controller ist in Status <i>Bus Off</i> , keine Kommunikation möglich.                                         |

Falls hexadezimale Werte verwendet werden, müssen diese mit 0x beginnen. Beispiel: 256 in dez ist 0x100 in hex

# 7 Zusätzliche Komponenten

# 7.1 CAN-Bus-Abschluss

Im Gerät ist kein Bus-Abschlusswiderstand für den CAN-Bus vorhanden. HMS Industrial Networks bietet einen Bus-Abschlusswiderstand als Durchführungsstecker an.

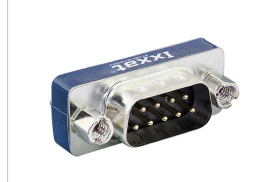

Fig. 2 CAN-Bus-Abschlusswiderstand

Für Bestellinformationen siehe <u>www.ixxat.com</u>.

# 8 Technische Daten

| USB-Schnittstelle     | USB 1.1, Full-Speed (12 MBit/s)                                                                 |
|-----------------------|-------------------------------------------------------------------------------------------------|
| CAN-Bitraten          | 10 kbit/s bis 1 Mbit/s, nur CiA-Bitraten sind unterstützt: 10, 20, 50, 125, 250, 500, 800, 1000 |
| CAN-Transceiver       | TI SN65HVD251                                                                                   |
| CAN-Bus-Abschluss     | Keiner                                                                                          |
| Abmessungen           | 80 x 50 x 22 mm                                                                                 |
| Gewicht               | Circa 100 g                                                                                     |
| Spannungsversorgung   | Via USB, 5 V DC/100 mA                                                                          |
| Galvanische Trennung  | 800 V DC/500 V AC für 1 min                                                                     |
| Betriebstemperatur    | -20 bis +70 °C                                                                                  |
| Lagerungstemperatur   | -40 bis +85 °C                                                                                  |
| Relative Feuchtigkeit | 10 % bis 95 %, keine Kondensation                                                               |
| Gehäusematerial       | ABS Kunststoff                                                                                  |
| Schutzklasse          | IP40                                                                                            |

# 9 Fehlerbehebung

#### USB LED ist aus nach Verbinden. Keine Spannungsversorgung oder Gerät • Sicherstellen, dass Gerät korrekt mit USB-Anschluss verbunden ist. defekt Gerät direkt mit Computer oder über Hubs mit externer ► Spannungsversorgung anschließen. Verlängerungskabel wird verwendet und Gerät funktioniert nicht. Verlängerungskabel können Verlängerungskabel entfernen. ► Verbindungsprobleme verursachen. ► Gerät direkt mit Computer oder über USB-Hubs mit externer Spannungsversorgung anschließen.

# 10 Reinigung

- Gerät von Spannungsversorgung trennen.
- Schmutz mit weichem, chemisch unbehandeltem, trockenen Tuch entfernen.

# **11** Support/Hardware zurücksenden

## 11.1 Support

- Bei Problemen mit dem Produkt oder bei Support-Bedarf, auf <u>www.ixxat.com/support</u> Support anfragen.
- ► Wenn notwendig telefonische Support-Kontakte auf <u>www.ixxat.com</u> nutzen.

## 11.2 Hardware zurücksenden

- RMA-Nummer (Return Material Authorization) ausdrucken.
- Produkt sorgfältig und ESD-geschützt verpacken, wenn möglich Originalverpackung verwenden.
- RMA-Nummer beilegen.
- ► Weitere Informationen auf <u>www.ixxat.com</u> beachten.
- ► Hardware zurücksenden.

# 12 Entsorgung

- Produkt entsprechend nationaler Gesetze und Vorschriften entsorgen.
- Weitere Hinweise zu Entsorgung von Produkten auf <u>www.ixxat.com</u> beachten.

# 13 API-Dokumentation

## 13.1 API-Funktionen

Um die Verwendung der Funktionen zu zeigen, sind Beispiele in C, C# und Python im Download-Paket auf <u>www.simplycan.info</u>.

### 13.1.1 simply\_open

Öffnet die serielle Kommunikationsschnittstelle. Nachrichtenfilter des CAN-Controllers ist für alle Nachrichtenidentifier geöffnet.

bool simply\_open(char \*serial\_port);

#### Parameter

| Parameter   | Dir. | Beschreibung                                                                                                    |
|-------------|------|----------------------------------------------------------------------------------------------------|
| serial_port | [in] | Name des seriellen Kommunikationsports (z. B. <i>COM1</i> oder / <i>dev/ttyACM0</i> ). simplyCAN<br>Busmonitor verwenden, um zu erkennen mit welchem seriellen COM-Port das<br>simplyCAN verbunden ist. Mit Windows ist es auch möglich den Gerätemanager und mit<br>Linux den Befehl ls -l /dev/serial/by-id zu verwenden.<br>Für C und Python zeigen die beinhalteten Programmierbeispiele wie der serielle Port<br>bestimmt werden kann. |

#### Rückgabewert

| Rückgabewert | Beschreibung                                                                  |
|--------------|-------------------------------------------------------------------------------|
| true         | Erfolgreiche Ausführung                                                       |
| false        | Fehler aufgetreten, simply_get_last_error für weitere Informationen aufrufen. |

#### 13.1.2 simply\_close

Schließt die serielle Kommunikation und setzt den CAN-Controller zurück.

```
bool simply_close(void);
```

#### Rückgabewert

| Rückgabewert | Beschreibung                                                                  |  |  |
|--------------|-------------------------------------------------------------------------------|--|--|
| true         | Erfolgreiche Ausführung                                                       |  |  |
| false        | Fehler aufgetreten, simply_get_last_error für weitere Informationen aufrufen. |  |  |

#### 13.1.3 simply\_initialize\_can

Initialisiert den CAN-Controller.

```
bool simply_initialize_can(uint16_t bitrate);
```

Parameter

| Parameter | Dir. | Beschreibung                                                                             |
|-----------|------|------------------------------------------------------------------------------------------|
| bitrate   | [in] | CAN-Bitrate als Ganzzahl (integer), mögliche Werte: 10, 20, 50, 125, 250, 500, 800, 1000 |

| Rückgabewert | Beschreibung                                                                  |  |  |
|--------------|-------------------------------------------------------------------------------|--|--|
| true         | Erfolgreiche Ausführung                                                       |  |  |
| false        | Fehler aufgetreten, simply_get_last_error für weitere Informationen aufrufen. |  |  |

#### 13.1.4 simply\_identify

Liefert Firmware- und Hardware-Information des simplyCAN Geräts.

```
bool simply identify(identification t *p identification);
```

#### Parameter

| Parameter        | Dir.  | Beschreibung                         |
|------------------|-------|--------------------------------------|
| p_identification | [out] | Pointer zur Identification Structure |

#### **Identification Structure**

#### Rückgabewert

| Rückgabewert | Beschreibung                                                                  |  |  |
|--------------|-------------------------------------------------------------------------------|--|--|
| true         | Erfolgreiche Ausführung                                                       |  |  |
| false        | Fehler aufgetreten, simply_get_last_error für weitere Informationen aufrufen. |  |  |

#### 13.1.5 simply\_start\_can

Startet den CAN-Controller. Setzt den CAN-Controller in Modus *running* und leert die CAN-Nachrichten-FIFOs. In Modus *running* können CAN-Nachrichten gesendet und empfangen werden.

```
bool simply start can(void);
```

| Rückgabewert | Beschreibung                                                                  |  |  |
|--------------|-------------------------------------------------------------------------------|--|--|
| true         | Erfolgreiche Ausführung                                                       |  |  |
| false        | Fehler aufgetreten, simply_get_last_error für weitere Informationen aufrufen. |  |  |

#### 13.1.6 simply\_stop\_can

Stoppt den CAN-Controller. Setzt den CAN-Controller in Modus *init*. Setzt den Nachrichtenfilter des CAN-Controllers nicht zurück. CAN-Controller nur stoppen wenn Flag CAN\_STATUS\_PENDING nicht gesetzt ist.

```
bool simply_stop_can(void);
```

#### Rückgabewert

| Rückgabewert | Beschreibung                                                                  |  |
|--------------|-------------------------------------------------------------------------------|--|
| true         | Erfolgreiche Ausführung                                                       |  |
| false        | Fehler aufgetreten, simply_get_last_error für weitere Informationen aufrufen. |  |

#### Bemerkungen

Um sicherzustellen, dass alle Nachrichten gesendet sind bevor der CAN-Controller gestoppt wird, CAN-Status lesen bis Flag CAN\_STATUS\_PENDING nicht mehr gesetzt ist.

## 13.1.7 simply\_reset\_can

Setzt den CAN-Controller zurück (Hardware-Reset) und leert den Nachrichtenfilter (offen für alle Nachrichtenidentifier). Setzt den CAN-Controller in Modus *init*.

bool simply\_reset\_can(void);

| Rückgabewert | Beschreibung                                                                  |  |
|--------------|-------------------------------------------------------------------------------|--|
| true         | Erfolgreiche Ausführung                                                       |  |
| false        | Fehler aufgetreten, simply_get_last_error für weitere Informationen aufrufen. |  |

#### 13.1.8 simply\_can\_status

Liefert den Status des CAN-Controllers.

```
bool simply_can_status(can_sts_t *can_sts);
```

#### Parameter

| Parameter | Dir.  | Beschreibung                                               |
|-----------|-------|------------------------------------------------------------|
| can_sts   | [out] | Status als Bit-kodierter Wert (siehe CAN Status Structure) |

#### **CAN Status Structure**

#### **CAN Status Definitionen**

```
/* CAN status definitions */
#define CAN_STATUS_RUNNING (0x01)
#define CAN_STATUS_RESET (0x02)
#define CAN_STATUS_BUSOFF (0x04)
#define CAN_STATUS_ERRORSTATUS (0x08)
#define CAN_STATUS_RXOVERRUN (0x10)
#define CAN_STATUS_TXOVERRUN (0x20)
#define CAN_STATUS_PENDING (0x40)
```

| Rückgabewert | Beschreibung                                                                  |  |
|--------------|-------------------------------------------------------------------------------|--|
| true         | Erfolgreiche Ausführung                                                       |  |
| false        | Fehler aufgetreten, simply_get_last_error für weitere Informationen aufrufen. |  |

#### 13.1.9 simply\_set\_filter

Setzt den 11- oder 29-Bit-Nachrichtenfilter des CAN-Controllers. Um den 29-Bit-Nachrichtenfilter zu setzen, muss das MSB im Parameter value gesetzt sein.

```
bool simply set filter(uint32 t mask, uint32 t value);
```

#### Parameter

| Parameter | Dir. | Beschreibung                                                           |  |
|-----------|------|------------------------------------------------------------------------|--|
| mask      | [in] | 11- oder 29-Bit CAN-Nachrichten-Identifier Mask                        |  |
| value     | [in] | 1- oder 29-Bit CAN-Nachrichten-Identifier Value, MSB setzen um 29-Bit- |  |
|           |      | Nachrichtenfilter zu setzen                                            |  |

#### Rückgabewert

| Rückgabewert | Beschreibung                                                                  |  |  |
|--------------|-------------------------------------------------------------------------------|--|--|
| true         | Erfolgreiche Ausführung                                                       |  |  |
| false        | Fehler aufgetreten, simply_get_last_error für weitere Informationen aufrufen. |  |  |

#### Bemerkung

Mit dem Mask/Value-Filter (für 11-Bit und 29-Bit-Identifier) können mögliche gültige Identifier basierend auf Bitmasken definiert werden.

Binäre Darstellung von Mask:

- Binäre Positionen mit Wert 1 sind relevant für den Filter.
- Binäre Positionen mit Wert 0 sind nicht relevant für den Filter.

Binäre Darstellung von Value:

- Definiert die Werte für die Positionen, die in Mask als relevant (1) markiert sind.
- Werte in Positionen, die als nicht relevant (0) markiert sind, werden ignoriert.

Die folgende Formel zeigt die Voraussetzung unter der ein Identifier den Filter passiert.

• if (value & mask) == (identifier & mask) dann ist Identifier gültig

#### **Beispiel 11-Bit-Identifier**

| hex                                                                                                    | bin                                                                                                    |
|----------------------------------------------------------------------------------------------------|----------------------------------------------------------------------------------------------------|
| 0x700                                                                                                    | 0111:0000:0000                                                                                                    |
| 0x700                                                                                                    | 0111:0000:0000                                                                                                    |
| 0x700                                                                                                    | 0111:0000:0000                                                                                                    |
| Jeder Identifier zwischen 0x700 und 0x7FF passiert den Filter, da nur die ersten 3 Bit der Mask als relevant markiert sind. |                                                                                                    |
|                                                                                                    | hex       0x700       0x700       0x700       0x700       Jeder Identifier zwischen<br>als relevant markiert since |

#### **Beispiel 29-Bit-Identifier**

|          | hex                                                                                                    | bin                                     |
|----------|----------------------------------------------------------------------------------------------------|-----------------------------------------|
| Value    | 0x90003344                                                                                                    | 1001:0000:0000:0000:0011:0011:0100:0100 |
| Mask     | 0x1F00FFFF                                                                                                    | 0001:1111:0000:0000:1111:1111:1111:1111 |
| Ergebnis | 0x10003344                                                                                                    | 0001:0000:0000:0000:0011:0011:0100:0100 |
|          | 256 Identifier zwischen 0x10003344 und 0x10FF3344 passieren den Filter, bei welchen di letzten zwei Bytes 0x3344 sind. |                                         |

Um 29-Bit-Nachrichten zu erlauben den Filter zu passieren, muss das MSB im Parameter value gesetzt sein.

#### Weitere Beispiele

| Value | Mask  | Gültige Nachrichten, die den Filter passieren |
|-------|-------|-----------------------------------------------|
| 0x100 | 0x7FF | 0x100                                         |
| 0x100 | 0x700 | 0x100-0x1FF                                   |
| 0x000 | 0x000 | 0x000–0x7FF                                   |

#### 13.1.10 simply\_receive

Empfängt eine einzelne CAN-Nachricht.

```
int8_t simply_receive(can_msg_t *can_msg);
```

#### Parameter

| Parameter | Dir.  | Beschreibung                                                                          |
|-----------|-------|---------------------------------------------------------------------------------------|
| can_msg   | [out] | Pointer zur CAN Message Structure in welche die empfangene CAN-Nachricht kopiert wird |

#### **CAN Message Structure**

| typedef struct _can_msg {      |                          |
|--------------------------------|--------------------------|
| <pre>uint32_t timestamp;</pre> | // in milliseconds       |
| uint32_t ident;                | // MSB=1: extended frame |
| uint8_t dlc;                   | // MSB=1: remote frame   |
| uint8_t payload[8];            |                          |
| } can msg t;                   |                          |

#### Rückgabewert

| Rückgabewert | Beschreibung                                                                  |
|--------------|-------------------------------------------------------------------------------|
| 1            | Nachricht empfangen                                                           |
| 0            | Keine Nachricht in Empfangsqueue verfügbar                                    |
| -1           | Fehler aufgetreten, simply_get_last_error für weitere Informationen aufrufen. |

#### 13.1.11 simply\_send

Schreibt eine CAN-Nachricht in den Sende-FIFO. Um zu prüfen, ob Nachricht gesendet ist, CAN-Status mit *simply can status* abfragen.

bool simply\_send(can\_msg\_t \*can\_msg);

#### Parameter

| Parameter | Dir. | Beschreibung                                                         |
|-----------|------|----------------------------------------------------------------------|
| can_msg   | [in] | Pointer zur zu sendenden CAN-Nachricht (siehe CAN Message Structure) |

#### Rückgabewert

| Rückgabewert | Beschreibung                                                                  |
|--------------|-------------------------------------------------------------------------------|
| true         | Erfolgreiche Ausführung                                                       |
| false        | Fehler aufgetreten, simply_get_last_error für weitere Informationen aufrufen. |

#### Bemerkung

Mit simply\_send werden CAN-Nachrichten nicht sofort gesendet, sondern in den Sende-FIFO geschrieben. Mit *simply\_can\_status* prüfen, ob Nachricht gesendet ist. Wenn Flag CAN\_STATUS\_PENDING gesetzt ist, ist die Nachricht noch nicht gesendet. CAN-Status abfragen bis Flag CAN\_STATUS\_PENDING nicht mehr gesetzt ist.

# 13.1.12 simply\_get\_last\_error

Liefert den letzten Fehlercode. Nach Lesen des Fehlercodes mit simply\_get\_last\_error wird der Fehlercode auf 0 gesetzt. Jeder Fehler kann nur einmal gelesen werden.

int16\_t simply\_get\_last\_error(void);

| Rückgabewert | Fehler                            | Beschreibung                               |
|--------------|-----------------------------------|--------------------------------------------|
| 0            | SIMPLY_S_NO_ERROR                 | Kein Fehler                                |
| -1           | SIMPLY_E_SERIAL_OPEN              | Serieller Port kann nicht geöffnet werden. |
| -2           | SIMPLY_E_SERIAL_ACCESS            | Zugriff auf seriellen Port verweigert.     |
| -3           | SIMPLY_E_SERIAL_CLOSED            | Serieller Kommunikationsport geschlossen.  |
| -4           | SIMPLY_E_SERIAL_COMM              | Fehler serielle Kommunikation              |
| -5           | SIMPLY_E_CMND_REQ_UNKNOWN         | Befehl auf Gerät unbekannt                 |
| -6           | SIMPLY_E_CMND_RESP_TIMEOUT        | Timeout für Befehl-Rückgabe erreicht       |
| -7           | SIMPLY_E_CMND_RESP_UNEXPECTED     | Unerwartete Befehl-Rückgabe empfangen      |
| -8           | SIMPLY_E_CMND_RESP_ERROR          | Fehler Befehl-Rückgabe                     |
| -9           | SIMPLY_E_INVALID_PROTOCOL_VERSION | Ungültige Version simplyCAN-Protokoll      |
| -10          | SIMPLY_E_INVALID_FW_VERSION       | Ungültige Version Geräte-Firmware          |
| -11          | SIMPLY_E_INVALID_PRODUCT_STRING   | Ungültiger simplyCAN Product String        |
| -12          | SIMPLY_E_CAN_INVALID_STATE        | Ungültiger CAN-Status                      |
| -13          | SIMPLY_E_CAN_INVALID_BAUDRATE     | Ungültige CAN-Baudrate                     |
| -14          | SIMPLY_E_TX_BUSY                  | Nachricht nicht gesendet, Tx busy          |
| -15          | SIMPLY_E_API_BUSY                 | API ist busy.                              |

# 13.2 Status-Diagramm

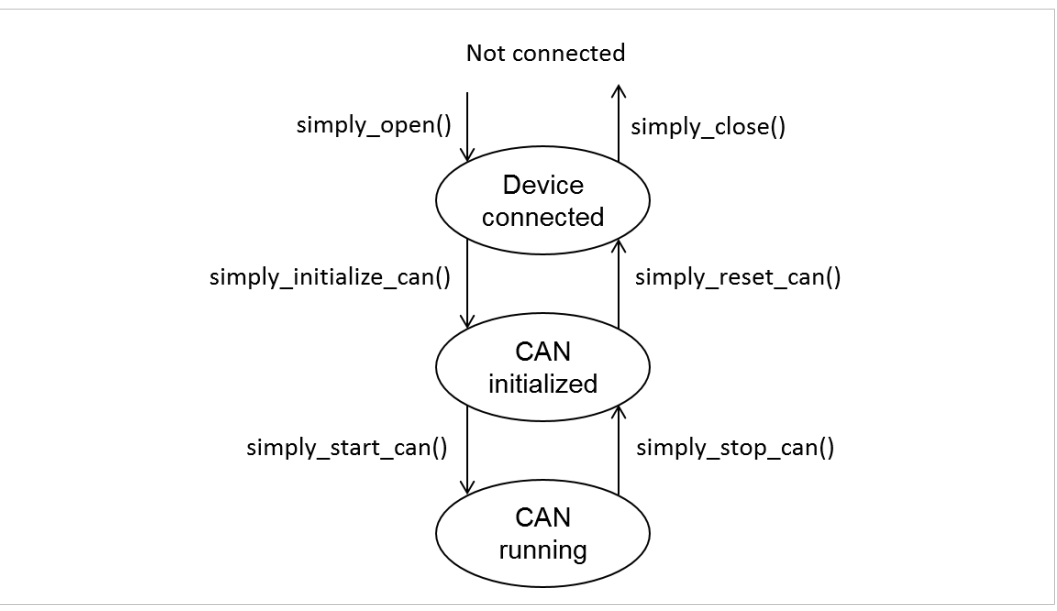

#### Fig. 3 simplyCAN Status

| Funktion                           | Gültige Status                                        |  |
|------------------------------------|-------------------------------------------------------|--|
| simply_open()                      | Nicht verbunden                                       |  |
| <pre>simply_close()</pre>          | Gerät verbunden,<br>CAN initialisiert                 |  |
| <pre>simply_initialize_can()</pre> | Gerät verbunden,<br>CAN initialisiert                 |  |
| <pre>simply_reset_can()</pre>      | Gerät verbunden,<br>CAN initialisiert,<br>CAN running |  |
| <pre>simply_start_can()</pre>      | CAN initialisiert                                     |  |
| <pre>simply_stop_can()</pre>       | Gerät verbunden,<br>CAN initialisiert,<br>CAN running |  |
| <pre>simply_receive()</pre>        | CAN initialisiert,<br>CAN running                     |  |
| simply_send()                      | CAN running                                           |  |
| <pre>simply_get_last_error()</pre> | Alle Status                                           |  |
| <pre>simply_can_status()</pre>     | Gerät verbunden,<br>CAN initialisiert,<br>CAN running |  |
| <pre>simply_identify()</pre>       | Gerät verbunden,<br>CAN initialisiert,<br>CAN running |  |
| <pre>simply_set_filter()</pre>     | CAN initialisiert                                     |  |

## Funktionsaufrufe und zugehörige gültige Status

# A Konformitätserklärungen

## A.1 EMV Konformitätserklärung (CE)

# CE

Dieses Produkt entspricht der EG Richtlinie über die elektromagnetische Verträglichkeit. Weitere Informationen und die Konformitätserklärung finden Sie unter <u>www.ixxat.com</u>.

# A.2 FCC Compliance Statement

This device complies with Part 15 of the FCC Rules. Operation is subject to the following two conditions:

- This device may not cause harmful interference.
- This device must accept any interference received, including interference that may cause undesired operation.

| Product name      | Ixxat simplyCAN                                   |
|-------------------|---------------------------------------------------|
| Type of Product   | USB-to-CAN adapter                                |
| Responsible party | HMS Industrial Networks Inc                       |
| Address           | 35 E. Wacker Dr, Suite 1900<br>Chicago , IL 60601 |
| Phone             | +1 312 829 0601                                   |

Any changes or modifications not expressly approved by HMS Industrial Networks could void the user's authority to operate the equipment.

| ! | This equipment has been tested and found to comply with the limits for a Class B digital device, pursuant to Part 15 of the FCC rules. These limits are designed to provide reasonable protection against harmful interference in a residential installation. This equipment generates, uses and can radiate radio frequency energy and, if not installed and used in accordance with the instructions, may cause harmful interference to radio communications. However, there is no guarantee that interference will not occur in a particular installation. If this equipment does cause harmful interference to radio or television reception, which can be determined by turning the equipment off and on, the user is encouraged to try to correct the interference by one or more of the following measures: |
|---|----------------------------------------------------------------------------------------------------|
|   | Reorient or relocate the receiving antenna.                                                                                                    |
|   | Increase the separation between the equipment and the receiver.                                                                                                    |
|   | Connect the equipment into an outlet on a circuit different from that to which the receiver is connected.                                                                                                    |
|   | Consult the dealer or an experienced radio/TV technician for help.                                                                                                    |
|   |                                                                                                    |

## A.3 Entsorgung und Recycling

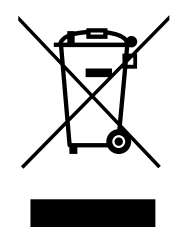

Sie müssen dieses Produkt ordnungsgemäß entsprechend lokaler Gesetze und Richtlinien entsorgen. Weil dieses Produkt elektronische Komponenten enthält, muss es getrennt von Haushaltsmüll entsorgt werden. Bei Altprodukten kontaktieren Sie lokale Behörden, um über Entsorgungs- und Recyclingmöglichkeiten informiert zu werden, oder geben Sie es einfach bei ihrem lokalen HMS-Geschäft ab, oder senden Sie es an HMS zurück.

Für weitere Informationen siehe <u>www.hms-networks.com</u>.

Diese Seite wurde absichtlich leer gelassen